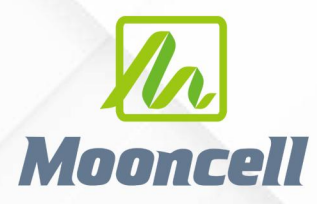

Product instruction manual

# **产品使用说明书** 地砖屏使用说明书

## 深圳市摩西尔电子有限公司 Shenzhen Mooncell Electronics Co., Ltd

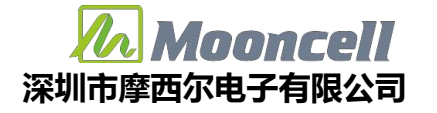

### 互动地砖屏调试步骤

1、地砖屏互动时需要关闭电脑的防火墙,电脑 IP 设置为固定 IP:
 192.168.1.10,先按正常调步骤,做好单个箱体的程序。

2、通过 USB 调试线连接电脑与发送端,确保单箱体图像显示正常后,打开 AutoLED 调试软件。

3、 在"工具箱"中,点击"互动设置",如下图所示:

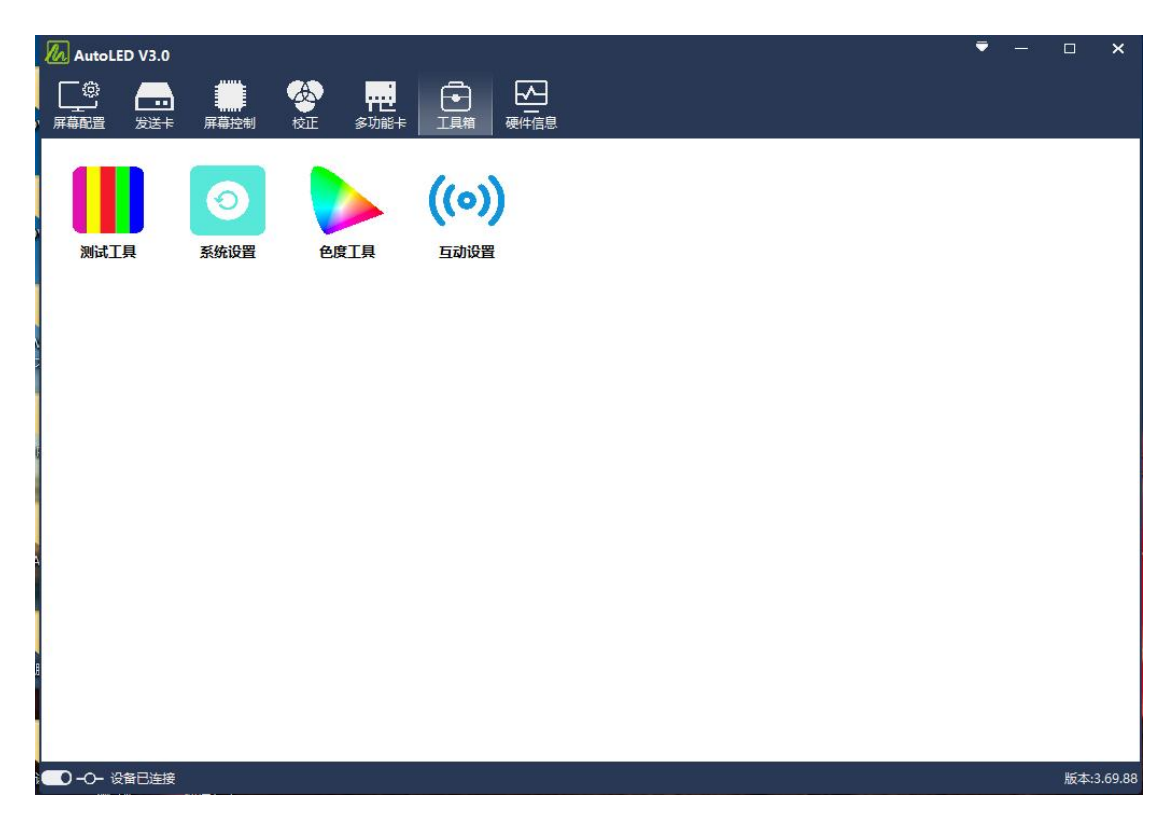

#### 4、 点击"检索",检索找到发送卡设备,如下图所示:

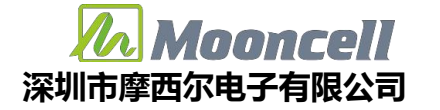

| 制商场        |  |
|------------|--|
| XIP LEI TX |  |
| 控列表        |  |
|            |  |
|            |  |

5、 点击"获取",查看发送卡的配置信息。

| 主控配置   |            |     |    |
|--------|------------|-----|----|
| 图像偏移:  | 0          | ] - | 0  |
| 传感器区域: | 24         | ] - | 48 |
| 传感器布局: | 8          | 4   |    |
| 传输控制:  | 20001(UDP) | )   | •  |
| 状态: 🗸  | 设置         | 1   | 获取 |

6、 配置主控信息

图像偏移:若是复制屏情况下,就填 0-0;若是扩展屏的情况下根据 实际情况,比如 X 轴偏移 1920,Y 轴未偏移,就填 1920 - 0。 传感器区域:根据箱体图像大小去填比如箱体大小是 192\*192,传感 器布局是 8\*4,那么传感器区域是 24-48,192/24=8;192/48=4。 传感器布局:这个要根据箱体设计去填,比如箱体 X 轴传感器数量 是 8 (8 列),Y 轴是 (4 行)。如下图所示:

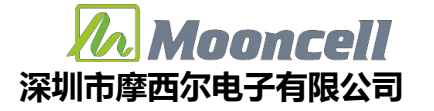

| 图像偏移:  | 0         | -   | 0  |
|--------|-----------|-----|----|
| 传感器区域: | 24        | ] - | 48 |
| 传感器布局: | 8         | 4   |    |
| 传输控制:  | 20001(UDP | )   |    |
| 状态: ✓  | 设置        | T   | 获取 |

7、 接收卡设置默认阈值

先设置所有箱体的传感器阈值为 300,根据实际情况适当调整阈值, 阈值越大,响应越慢,越小越灵敏,建议不要小于 300。

第4、5、6、7步如下图:

|                                                                |                                                                                                    |                                             |                                                                                                    |                                                            |            |         |                   |          |      |                        |                                                     | 144 G 1618089714         |              |
|----------------------------------------------------------------|----------------------------------------------------------------------------------------------------|---------------------------------------------|----------------------------------------------------------------------------------------------------|------------------------------------------------------------|------------|---------|-------------------|----------|------|------------------------|-----------------------------------------------------|--------------------------|--------------|
| 空制面板                                                           |                                                                                                    | 接收卡                                         | 状态                                                                                                    |                                                            |            |         |                   |          |      | 5                      |                                                     |                          | ØU.          |
| 主控列表                                                           |                                                                                                    | 序号                                          | 地址                                                                                                    | 位置/大小                                                      | 传感器定义      | 阈值/采样次数 | 触发                | 孤点检测     | 孤点数量 | 孤点明细                   |                                                     |                          |              |
| 名称: 型号                                                         | +: ST2000 ID: 623082272A3F *<br>检病                                                                               | 1                                           | P1#1                                                                                                    | (1344,0)(192,15                                            | (8 X 4) 32 | 300 # 2 | 跳变触发              | 禁用-0s-0s | 0    | 1 2 3 4 5<br>V V V V V | 6     7     8     9       √     √     √     √       | 10 11 12 13 1<br>V V V V | 14 15<br>√ √ |
| 主控配置                                                           | 0                                                                                                    | 2                                           | P1#2                                                                                                    | (1152,0)(192,19                                            | (8 X 4) 32 | 300 # 2 | <mark>跳变触发</mark> | 禁用-0s-0s | o    | 1 2 3 4 5<br>V V V V V | 6 7 8 9<br>V V V V                                  | 10 11 12 13 1<br>v v v v | 14 15<br>√ √ |
| 图像偏移:<br>传感器区域:                                                | 0 - 0<br>24 - 48                                                                                                 | 3                                           | P1#3                                                                                                    | (960,0)(192,192                                            | (8 X 4) 32 | 300 # 2 | 跳变触发              | 薏用-0s-0s | 0    |                        | 6 7 8 9<br>√ √ √ √                                  | 10 11 12 13 1<br>v v v v | 14 15<br>√ √ |
| 传感器布局:<br>传输控制:                                                | 8 - 4<br>20001(UDP) *                                                                                            | 4                                           | P1#4                                                                                                    | (768,0)(192,192                                            | (8 X 4) 32 | 300 # 2 | 凯变触发              | 禁用-0s-0s | 0    | 1 2 3 4 5<br>V V V V V | 6 7 8 9<br>√ √ √ √                                  | 10 11 12 13 1<br>v v v v | 14 15<br>√ √ |
| 状态: 🗸                                                          | ☆■ 获取<br>→ 3 2                                                                                                   | 5                                           | P1#5                                                                                                    | (576,0)(192,192                                            | (8 X 4) 32 | 300 # 2 | 別変触发              | 禁用-0s-0s | 0    |                        | 6 7 8 9<br>√ √ √ √                                  | 10 11 12 13 1<br>√ √ √ √ | 14 15<br>√ √ |
| <b>制值</b><br>300                                               | (1~1000) 默认                                                                                                    | 6                                           | P1#6                                                                                                    | (384,0)(192,192                                            | (8 X 4) 32 | 300 # 2 | 就变触发              | 慧用-0s-0s | 0    | 1 2 3 4 5<br>V V V V V | 6     7     8     9       √     √     √     √       | 10 11 12 13 1<br>V V V V | 14 15<br>√ √ |
| 14分類式                                                          | 没置 4                                                                                                    | 传感器                                         | 缩息                                                                                                    | m                                                          |            |         |                   |          |      |                        |                                                     |                          | )<br>实时检测    |
| And and a second second                                        |                                                                                                    | 序号                                          | 地址                                                                                                    | 传感器地址                                                      | 触发状态       | 3 孤点检测  | 8                 | 孤点状态     | 调试模式 | 次数                     | 最大                                                  | 最小                       | 平均           |
| 跳受触发                                                           |                                                                                                    | 1                                           | P1#1                                                                                                    | s1                                                         |            |         |                   |          |      |                        |                                                     |                          |              |
|                                                                | 後置                                                                                                    | 2                                           | P1#1                                                                                                    | \$2                                                        |            |         |                   |          |      |                        |                                                     |                          |              |
|                                                                |                                                                                                    |                                             |                                                                                                    |                                                            |            |         |                   |          |      |                        |                                                     |                          |              |
| 调试模式                                                           |                                                                                                    | 3                                           | P1#1                                                                                                    | \$3                                                        |            | -       |                   |          |      |                        | ***                                                 |                          |              |
| 调试模式<br>开启                                                     | •                                                                                                    | 3                                           | P1#1                                                                                                    | s3<br>s4                                                   |            |         |                   |          |      |                        |                                                     |                          |              |
| 调试模式<br>开启                                                     | · 後置                                                                                                    | 3<br>4<br>5                                 | P1#1<br>P1#1<br>P1#1                                                                                                    | s3<br>s4<br>s5                                             |            |         |                   | <br><br> |      |                        |                                                     |                          |              |
| 调试模式<br>开启<br>孤白松测                                             | ·<br>役置                                                                                                    | 3<br>4<br>5<br>6                            | P1#1<br>P1#1<br>P1#1<br>P1#1                                                                                                    | s3<br>s4<br>s5<br>s6                                       |            | ····    |                   |          |      |                        |                                                     | -                        |              |
| 调试模式<br>开启<br>孤点检测                                             | *<br>2011                                                                                                    | 3<br>4<br>5<br>6<br>7                       | P1#1<br>P1#1<br>P1#1<br>P1#1<br>P1#1<br>P1#1                                                                                                    | s3<br>s4<br>s5<br>s6<br>s7                                 |            |         |                   |          |      |                        |                                                     |                          | -            |
| 调试模式<br>开启<br>孤点检测<br>开启                                       | *<br>305 *                                                                                                    | 3<br>4<br>5<br>6<br>7<br>8                  | P1#1<br>P1#1<br>P1#1<br>P1#1<br>P1#1<br>P1#1<br>P1#1                                                                                                    | 53<br>54<br>55<br>56<br>57<br>58                           |            |         |                   |          |      |                        |                                                     | -                        | -            |
| 调试模式<br>开启<br>孤点检测<br>开启                                       | *<br>22<br>* 30s *<br>22                                                                                         | 3<br>4<br>5<br>6<br>7<br>8<br>9             | P1#1           P1#1           P1#1           P1#1           P1#1           P1#1           P1#1           P1#1           P1#1                                                             | 53<br>54<br>55<br>56<br>57<br>58<br>59                     |            |         |                   |          |      |                        |                                                     |                          |              |
| <ul> <li>満試模式</li> <li>开启</li> <li>孤点检測</li> <li>开启</li> </ul> | ・<br>②<br>③<br>③<br>③<br>③<br>③<br>の。<br>・<br>・<br>一<br>一<br>一<br>一<br>一<br>一<br>一<br>一<br>一<br>一<br>一<br>一<br>一 | 3<br>4<br>5<br>6<br>7<br>8<br>9<br>10       | P1#1           P1#1           P1#1           P1#1           P1#1           P1#1           P1#1           P1#1           P1#1           P1#1           P1#1                               | 53<br>54<br>55<br>56<br>57<br>58<br>59<br>59<br>510        |            |         |                   |          |      |                        |                                                     |                          |              |
| 调试模式<br>开启<br>孤点检测<br>开启                                       | *<br>②豊<br>* 306 *<br>役員                                                                                         | 3<br>4<br>5<br>6<br>7<br>8<br>9<br>10<br>11 | P1#1           P1#1           P1#1           P1#1           P1#1           P1#1           P1#1           P1#1           P1#1           P1#1           P1#1           P1#1           P1#1 | 53<br>54<br>55<br>56<br>57<br>58<br>59<br>59<br>510<br>511 |            |         |                   |          |      |                        | ···<br>··<br>··<br>··<br>··<br>··<br>··<br>··<br>·· |                          |              |

8、关闭 AutoLED,打开 FloorLED 软件调整传感器布局,按 "Ctrl+shift+S"打开传感器布局界面,如下图所示:

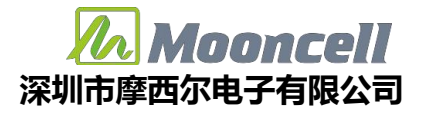

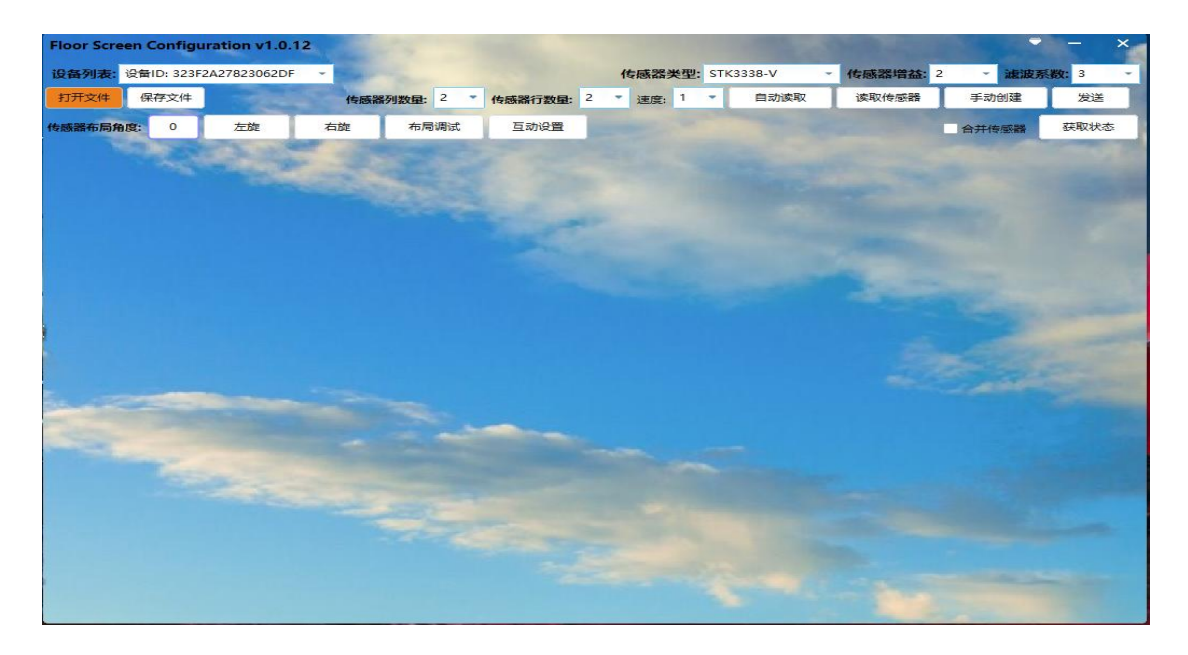

此情况下发送卡必须是复制屏模式下,若接收卡确保已发送过布局可以忽略 (8 - 10 步的操作)。

9、 点击打开文件,选择传感器布局文件

| 打开                                                                                                    |                                                      |                                                                      |                  |           | )        | × |
|----------------------------------------------------------------------------------------------------|------------------------------------------------------|----------------------------------------------------------------------|------------------|-----------|----------|---|
| ← → · ↑                                                                                                    | 緣数 → CLF2.6-HD → CLF2.6-HD → Sensor layout file传感器布局 | 5 V                                                                  | , 在 Sensor layou | ıt file∕i | 专感       |   |
| 组织 ▼ 新建文件夹                                                                                                    |                                                      |                                                                      | •                |           | ?        | ) |
| □ 此电脑                                                                                                    | 名称 ^                                                 | 修改日期                                                                 | 类型               | - /       |          | ^ |
| <ul> <li>3D 対象</li> <li>◇ Autodesk 360</li> <li>○ 视频</li> <li>○ 图片</li> <li>○ 対档</li> </ul>                      |                                                      | 2023/6/28 16:37<br>类型: XML 文档<br>大小: 148 字节<br>修改日期: 2023/6/28 16:37 | XML 文档           |           | 爤        |   |
| <ul> <li>_ 我的扫描 (192.1     <li>↓ 下载</li> <li>♪ 音乐</li> <li>_ 桌面     <li>_ Windows (C:)     </li> </li></li></ul> |                                                      |                                                                      |                  | 0         | 0        |   |
| <ul> <li>■ 新加卷 (D;)</li> <li>■ 新加卷 (E;)</li> <li>■ 新加卷 (F;)</li> <li>✓ &lt;</li> <li>文(牛名(N</li> </ul>           | l); MY9748_192X192_20230627_传感器布局文件——1.xml           | ~<br>                                                                | xml(*.xml)       | 0         | <b>/</b> | ~ |
|                                                                                                    |                                                      |                                                                      | 打开(0)            | 取消        | í        |   |

10、 点击发送,提示成功,传感器布局发送完毕,关闭此界面。

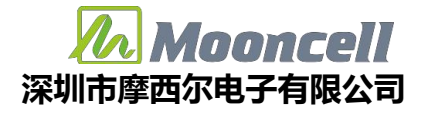

| Floo     | r Scr | een C | onfig  | urati | on v1 | 1.0.12 | - 3 |       | 66  |            |    |       |        |       |     |      |       | -        | - The Party of | 1000  |         | - ×    |
|----------|-------|-------|--------|-------|-------|--------|-----|-------|-----|------------|----|-------|--------|-------|-----|------|-------|----------|----------------|-------|---------|--------|
| 设备       | 列表:   | 设备I   | D: 323 | F2A27 | 82306 | 52DF   | -   |       |     |            |    |       |        |       | 传感  | 器类型  | 별: ST | FK3338-V | * 传感器均         | 曾益: 1 | 0 • 滤波系 | 数: 2 - |
| 打开       | 文件    | 保ィ    | 字文件    |       |       |        |     | 传感器   | 列数量 | <b>:</b> 8 | -  | 传感器   | 行数量    | 4     | ▼ 速 | 度: 1 |       | 自动读取     | 读取传题           | 感器    | 手动创建    | 发送     |
| 传感器      | 布局    | 角度:   | 0      |       | 左旋    |        | 右放  | te    | 布   | 局调试        |    | 트로    | 加设置    |       |     |      |       |          |                |       | 合并传感器   | 获取状态   |
| (1-1)    | 16    | (1-2) | 15     | (1-3) | 14    | (1-4)  | 13  | (1-5) | 8   | (1-6)      | 7  | (1-7) | 6      | (1-8) | 5   |      |       |          |                |       |         |        |
| (2-1)    | 12    | (2-2) | 11     | (2-3) | 10    | (2-4)  | 9   | (2-5) | 4   | (2-6)      | 3  | (2-7) | 2      | (2-8) | 1   |      |       |          |                |       |         |        |
| (3-1)    | 32    | (3-2) | 31     | (3-3) | 30    | (3-4)  | 29  | (3-5) | 20  | (3-6)      | 19 | (3-7) | 18     | (3-8) | 17  |      |       |          |                |       |         |        |
| (4-1)    | 28    | (4-2) | 27     | (4-3) | 26    | (4-4)  | 25  | (4-5) | 24  | (4-6)      | 23 | (4-7) | 22     | (4-8) | 21  |      |       |          |                |       |         |        |
|          |       |       |        |       |       |        |     |       |     |            |    |       |        |       |     |      |       |          |                |       |         |        |
|          |       |       |        |       |       |        |     |       |     |            |    | 1     | 提示     |       |     | ×    |       |          |                |       |         |        |
|          |       |       |        |       |       |        |     |       |     |            |    |       | TYENDY |       |     |      |       |          |                |       |         |        |
|          |       |       |        |       |       |        |     |       |     |            |    |       | 成功     |       |     |      |       |          |                |       |         |        |
|          |       |       |        |       |       |        |     |       |     |            |    |       |        |       |     |      |       |          |                |       |         |        |
| <u>.</u> |       | 2     |        |       |       |        |     |       |     |            |    |       |        | 确     | 定   |      |       |          |                |       |         |        |
|          |       |       |        |       |       |        |     |       |     |            |    | -     |        |       |     |      |       |          |                |       |         |        |
|          | 3     |       |        |       |       |        |     |       |     |            |    |       |        |       |     |      |       |          |                |       |         |        |
|          |       |       |        |       |       |        |     |       |     |            |    |       |        |       |     |      |       |          |                |       |         |        |
|          |       |       |        |       |       |        |     |       |     |            |    |       |        |       |     |      |       |          |                |       |         |        |
|          |       |       |        |       |       |        |     |       |     |            |    |       |        |       |     |      |       |          |                |       |         |        |
|          |       |       |        |       |       |        |     |       |     |            |    |       |        |       |     |      |       |          |                |       |         |        |
|          |       |       |        |       |       |        |     |       |     |            |    |       |        |       |     |      |       |          |                |       |         |        |
|          |       |       |        |       |       |        |     |       |     |            |    |       |        |       |     |      |       |          |                |       |         |        |

#### 第8、9、10步如下图:

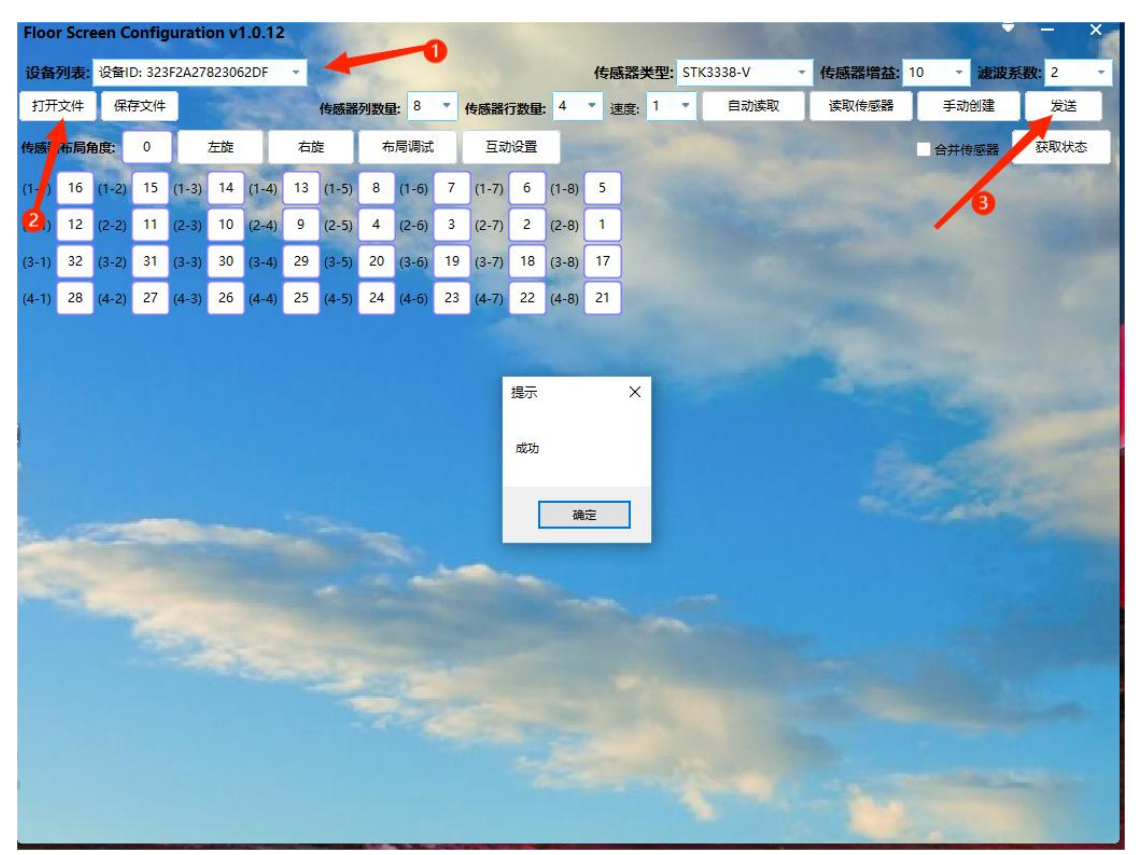

11、 点击传感器测试,输入密码"admin",发送卡的 LAN 网线与电脑直连,拔掉 USB 线, W、H 是图像的宽高,宽度高度是一个传感器所复制的像素区域,与主控配置的传感器区域保持一致,此时人去遮挡屏体就会有对应的红色方框出现。

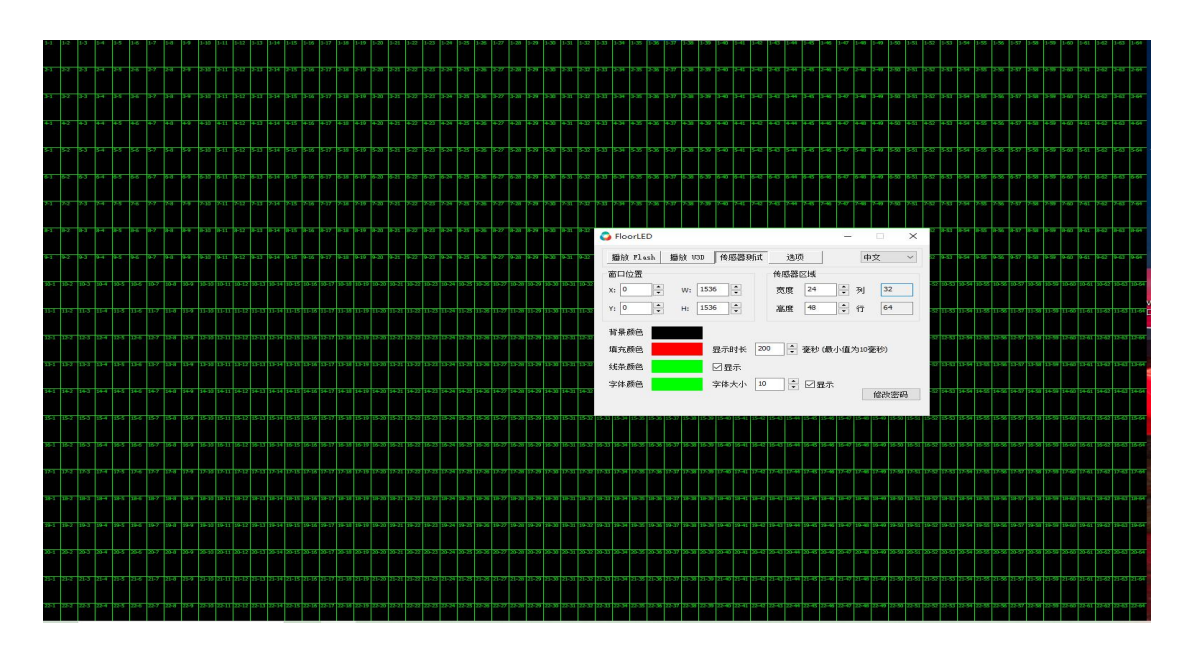

12、 传感器测试功能正常的情况下,点击播放 U3D。

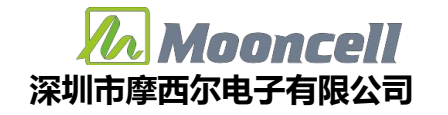

| 播          | 放 Flash           | 播訪         | <u>ት</u> ህ3D 1 | 後感器测试 | 选项                     |    | 中文                                                   | ~           |
|------------|-------------------|------------|----------------|-------|------------------------|----|------------------------------------------------------|-------------|
| 窗口<br>X: [ | 口位置<br>0          | •          | Y: 0           | ♥     | 480                    | H: | 320                                                  | ) <u>•</u>  |
| 鮒导添        | 文事件<br>入设置<br>加游戏 | <b>⊠</b> 通 | 用触摸            |       | □ 鼠标移动<br>修改密码<br>刪除全部 | h  | □ 鼠标点:                                               | <b>日</b>    |
| #          | 游戏名利              | ส          | 时长(秒)          | 文件路径  |                        |    | <ul> <li>单个循环</li> <li>全部循环</li> <li>随机循环</li> </ul> | ጥ<br>ጥ<br>ጥ |
| <          | 探袖                |            | 值止             |       | 里屋                     | >  |                                                      |             |

13、 选择添加游戏(游戏等于素材),选择文件点击打开。

|                      | 序参数 > CLF2.6-HD > CLF2.6-HD | > Interaction video素材 > 歩 | H)莲 > | ✓ <sup>0</sup><br>2<br>2<br>2<br>2<br>7<br>7<br>7<br>7<br>7<br>7 | 王步步升莲 中搜 | 索   |
|----------------------|-----------------------------|---------------------------|-------|------------------------------------------------------------------|----------|-----|
| 只▼ 新建文件夹             |                             |                           |       |                                                                  |          |     |
| 此电脑                  | 名称 ^                        | 修改日期                      | 类型    | 大小                                                               |          |     |
| ]] 3D 对象             | bgMusic                     | 2023/7/7 9:26             | 文件夹   |                                                                  |          |     |
| Autodesk 360         | bgPic                       | 2019/4/22 18:49           | 文件夹   |                                                                  |          |     |
| ■ 视频                 | bgVideo                     | 2019/4/22 18:49           | 文件夹   |                                                                  |          |     |
|                      | 📙 Water Plants_Data         | 2023/8/28 17:26           | 文件夹   |                                                                  |          |     |
|                      | 🚭 Water Plants.exe          | 2017/7/7 21:14            | 应用程序  | 22,888 KB                                                        |          |     |
| ■ ~ □<br>我的扫描 (192,1 |                             |                           |       |                                                                  |          |     |
| 下载                   |                             |                           |       |                                                                  |          | 没有预 |
| 音乐                   |                             |                           |       |                                                                  |          |     |
| 桌面                   |                             |                           |       |                                                                  |          |     |
| Windows (C:)         |                             |                           |       |                                                                  |          |     |
| 新加卷 (D:)             |                             |                           |       |                                                                  |          |     |
| 新加卷 (E:)             |                             |                           |       |                                                                  |          |     |
|                      |                             |                           |       |                                                                  |          |     |
| 新加卷(F:) v            |                             |                           |       |                                                                  |          |     |

素材打开后如下图:

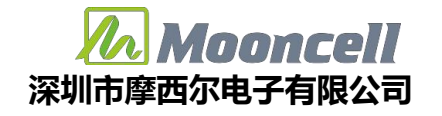

| 🕽 Fl        | oorLED                |                      | 70.                                                                                                    |                                          |
|-------------|-----------------------|----------------------|----------------------------------------------------------------------------------------------------|------------------------------------------|
| 播           | 放 Flash 播             | 前 ₩3D _ 传            | 感器测试 选项                                                                                                    | 中文 ~                                     |
| 窗口<br>X: [  | □位置<br>0   ●          | Y: 0                 | ▲ W: 480 ▲ H                                                                                                    | : 320                                    |
| 鮒<br>导<br>添 | 送事件 ☑ 通<br>入设置<br>加游戏 | 9月触摸<br>写出设置<br>删除游家 | <ul> <li>□ 自定义</li> <li>□ 鼠标移动</li> <li></li> <li><th><ul> <li>□ 鼠标点击</li> <li>编辑游戏</li> </ul></th></li></ul> | <ul> <li>□ 鼠标点击</li> <li>编辑游戏</li> </ul> |
| #           | 游戏名称                  | 时长(秒)                | 文件路径                                                                                                    | ● 单个循环                                   |
| 1           | Water Plants          | 60                   | F:\程序参数\CLF2.6-HD\CLF2.6+                                                                                                    | ○ 全部循环<br>○ 随机循环                         |
| <           |                       |                      | >                                                                                                    |                                          |
|             | 播放                    | 停止                   | 黑屏                                                                                                    |                                          |

1、有些 U3D 素材需要单独设置(具体需要询问做素材的),这个需要看每个素材是否需要

单独设置。添加游戏之后需要设置窗口位置,X、Y的坐标系起点是 屏幕左上角,W是窗口

的宽, H 是窗口的高, 单位都是像素。点击播放, U3D 素材就可以播放起来。若修改了素材

的一些配置,需要点击停止后,再次点击播放。

 2、点击播放,播放成功如下,点击播放时,素材没有启动成功时, 不能点击鼠标,触发事件需要根据 U3D 的素材去确定,例如碧波游 鱼支持通用触摸。

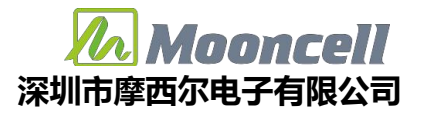

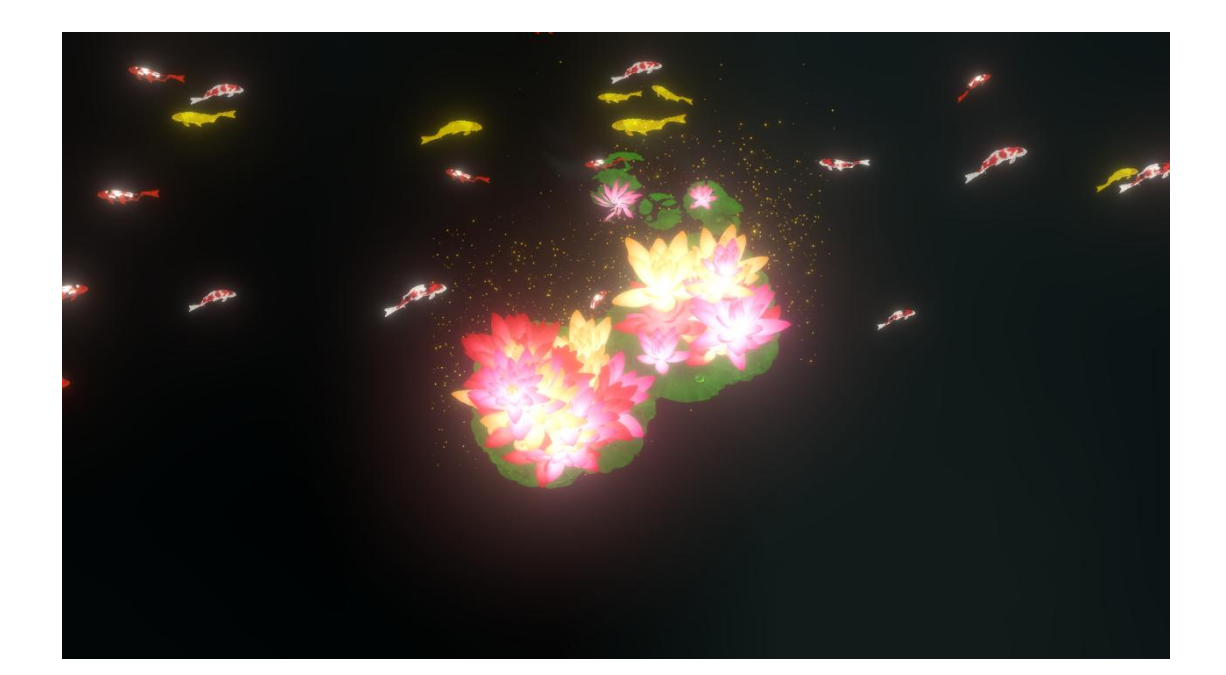